## Hướng Dẫn Giáo Viên Bộ Môn Nhập Nhận Xét

**Bước 1:** Chọn danh mục **5. Nhập liệu – 5.3 Nhập điểm – 5.3.2 Nhập nhận xét môn học** như hình-1.

| 0  | HCM-EDL             | J THOS TỔ    | ON THẤT TÙNG     | 合 Quân lý giáo d | uc THCS          | ×                          |                                        | 💄 [Ng        | uyển Khắc Duy] <u>Học kỳ I 2023-2024</u> | <u>Hướng dẫn</u> | ? | 4 | ٩ |  |
|----|---------------------|--------------|------------------|------------------|------------------|----------------------------|----------------------------------------|--------------|------------------------------------------|------------------|---|---|---|--|
| 1. | Trưởng học          | 🌺 2. Lớp học | 👤 🗴 3. Nhân sự 🔻 | 1 4. Học sinh    | 🗹 5. Nhập liệu 🔻 | <b>≜</b> ≶ 6. <sup>-</sup> | Tổng kết 📑 7. In ấn 👻 🛛 8. Thống kê    | 📙 9. Báo cáo | 10. Công cụ hỗ trợ                       |                  |   |   |   |  |
|    |                     | JY CẬP NH    | ANH              |                  | 5.1. Khai báo    |                            |                                        | 1            |                                          |                  |   |   |   |  |
|    | Thêm truy cập nhanh |              |                  |                  | 5.3. Nhập điểm   | •                          | 5.3.1. Nhập điểm môn học               |              |                                          |                  |   |   |   |  |
|    |                     |              |                  |                  |                  |                            | 5.3.2. Nhập nhận xét môn học           |              |                                          |                  |   |   |   |  |
|    | <u>,</u>            |              |                  |                  |                  |                            | 5.3.3. Nhập điểm môn học lớp VNEN      |              |                                          |                  |   |   |   |  |
|    |                     |              |                  |                  |                  |                            | 5.3.5. Nhập điểm Tiếng Pháp (Song ngữ) |              |                                          |                  |   |   |   |  |
|    |                     |              |                  |                  |                  |                            |                                        |              |                                          |                  |   |   |   |  |
|    |                     |              |                  |                  |                  |                            |                                        |              |                                          |                  |   |   |   |  |
|    |                     |              |                  |                  |                  |                            |                                        |              |                                          |                  |   |   |   |  |
|    |                     |              |                  |                  |                  |                            |                                        |              |                                          |                  |   |   |   |  |
|    |                     |              |                  |                  |                  |                            |                                        |              |                                          |                  |   |   |   |  |
|    |                     |              |                  |                  |                  |                            |                                        |              |                                          |                  |   |   |   |  |
|    |                     |              |                  |                  |                  |                            |                                        |              |                                          |                  |   |   |   |  |
|    |                     |              |                  |                  |                  |                            |                                        |              |                                          |                  |   |   |   |  |
|    |                     |              |                  |                  |                  |                            |                                        |              |                                          |                  |   |   |   |  |
|    |                     |              |                  |                  |                  |                            |                                        |              |                                          |                  |   |   |   |  |
|    |                     |              |                  |                  |                  |                            |                                        |              |                                          |                  |   |   |   |  |
|    |                     |              |                  |                  |                  |                            |                                        |              |                                          |                  |   |   |   |  |
|    |                     |              |                  |                  |                  |                            |                                        |              |                                          |                  |   |   |   |  |

Hình 1

**Bước 2:** Chọn Khối, Lớp, Môn học như mục số 1, tiếp theo chọn Nhập nội dung nhận xét như mục số 2 và bấm Cập nhật như mục số 3 trong hình-2.

| 0                                             | HCM-ED                                                                                                    | U THCS TÔN THẤT                                                | TÙNG             | Canal Canal | in lý giáo dụ | IC THCS |                       | 7                                                           | 💄 [Nguyễn Khắc Duy] Học ký 1 2023-2024 Hương dẫn ? 🌲      | ٢                      |            |  |  |  |
|-----------------------------------------------|----------------------------------------------------------------------------------------------------|----------------------------------------------------------------|------------------|-------------|---------------|---------|-----------------------|-------------------------------------------------------------|-----------------------------------------------------------|------------------------|------------|--|--|--|
| 1                                             | . Trưởng học                                                                                                    | 💑 2. Lớp học 📃 🗴 3.                                            | Nhân sự          | <b>1</b> 4. | Học sinh      | 🗹 5. N  | hập liệu 👻 🔒          | § 6. Tổng kết 🚦                                             | 🔋 7. In ấn 🔻 🔟 8. Thống kê 📳 9. Báocáo 10. Công cụ hỗ trợ |                        |            |  |  |  |
|                                               | 5.3.2. Nhập nh                                                                                                    | ận xét môn học                                                 |                  |             |               | _       |                       |                                                             | 3 Cập nhật Nhập nhận xét từ file excel Xuất excel 🔹       | -   » <sup>e</sup>   [ | 3          |  |  |  |
| Ηικό                                          | Hướng dẫn/ Ghi chứ:<br>• Học sinh b bởi đói làn hững học sinh NGHÍ HOC, CHUYÊN TRƯCHAS. Để không hiến thị những học sinh đó hãy vào [1.2. Cấu hình trưởng] chọn mục "Không hiện học sinh đã nghĩ học chuyển trưởng"<br>• Học sinh dứcy miền mán sẽ có các điểm TBM là "/h"<br>• Nhập nhận xét (nếu có) không quá 45 kí tư. Trong trưởng nhập nhiều mã ngăn cách nhau bằng đầu phảy. khi quá 45 kí tư hệ thống sẽ tự cắt về 45 kí tư. |                                                                |                  |             |               |         |                       |                                                             |                                                           |                        |            |  |  |  |
| Khối: Khối 6 🔻 Lớp: 6/13 🔹 Môn học: Tin học 🔻 |                                                                                                    |                                                                |                  |             |               |         | <b>lọc kỳ:</b> Học kỳ | 1 🔻 Cấu hình n                                              | ihập trên lưới: 🔿 Nhây cót 💿 Nhây dòng                    |                        |            |  |  |  |
| STT                                           | Mã định<br>danh Bộ<br>GD&ĐT                                                                                                    | Hotân                                                          | DDGtx<br>1 2 DDG |             | DDGak         | ÐÐGck   | ÐTBmhk1 -             | Nhận xét sự tiến bộ, ưu điểm nổi bật, hạn chế chủ yếu (HK1) |                                                           |                        |            |  |  |  |
|                                               |                                                                                                    | nộ tên                                                         |                  |             | Dogk          |         |                       | Mã nhận xét                                                 | Nội dung                                                  |                        |            |  |  |  |
| 1                                             | 7927900427                                                                                                    | Vũ Minh An<br>Ngày sinh: 31/07/2012<br>Giởi tính: Nam          |                  | 9           |               |         | 9                     |                                                             |                                                           |                        | <i>I</i> . |  |  |  |
| 2                                             | 7925228800                                                                                                    | Võ Trần Quốc Anh<br>Ngày sinh: 27/07/2012<br>Giới tính: Nam    |                  | 8           |               |         | 8                     |                                                             |                                                           | ,                      | 11.        |  |  |  |
| 3                                             | 7927900430                                                                                                    | Lý Hoàng Ân<br>Ngày sinh: 12/04/2012<br>Giới tính: Nam         |                  | 9           |               |         | 9                     |                                                             |                                                           |                        | li.        |  |  |  |
| 4                                             | 7927901525                                                                                                    | <b>Thái Gia Bảo</b><br>Ngày sinh: 07/01/2012<br>Giới tính: Nam |                  | 9           |               |         | 9                     |                                                             |                                                           |                        |            |  |  |  |
|                                               |                                                                                                    | Di Cir Mist Chin                                               |                  |             |               |         |                       |                                                             |                                                           |                        | ~          |  |  |  |
| H                                             | <b>→</b> 1 →                                                                                                    | ► Số bản ghi/trang                                             | 100 🔻            |             |               |         |                       |                                                             | D                                                         | lòng 1 đến             | 48/48      |  |  |  |

Hình 2